## 本國銀行

# 媒體檔案操作說明

102年9月起適用

## 中央銀行

## 金融業務檢查處

「外匯(含黃金)風險-各幣別淨部位彙總表」媒體檔案操作步驟:

1.每季申報時,請進入「中央銀行網站首頁」<u>http://www.cbc.gov.tw/mp1.html</u>,

點選左方「金融穩定與監理」下之「金融監理資訊」。(如下圖),或可鍵入 以下路徑,直接跳至步驟3.

http://www.cbc.gov.tw/ct.asp?xItem=1431&ctNode=387&mp=1

| 🗋 歡迎來到中央銀行全球資計 ×                           | 1000 M                                      | And in case of the local division of the local division of the loc |                                         |
|--------------------------------------------|---------------------------------------------|----------------------------------------------------------------------------------------------------|-----------------------------------------|
| ← → C                                      | ode=298∓=1                                  |                                                                                                    | @☆ 〓                                    |
| 8 Google 🗋 咖啡店 🞯! Yahoo!寄摩 🔕 Manhat        | tan 🞯!Yahoo!寄學字典 M Gmail                    |                                                                                                    |                                         |
| 4 100- 4 4 4 4 4 4 4 4 4 4 4 4 4 4 4 4 4 4 | 中銀行全球資訊網                                    | … ♥ 回首頁 ♥ 網站地圖 ♥ 意見値                                                                                                    | 皆箱 ♀雙語詞彙 ♀常見問答 ♀ 詮釋資料 ▲                 |
| Cen                                        | tral Bank of the Republic of China (Taiwan) | [ WAP �] PDA ♥] E                                                                                                    | NGLISH � 【金融研究版 � 】 兒童版 ❷               |
|                                            |                                             | 日期:2013/08/28                                                                                                    | 字級:小中大▼ 背景設定                            |
|                                            | 促進金融穩定、健全銀行業                                | 務                                                                                                    |                                         |
| A REAL PROPERTY.                           | 維護對內及對                                      | 外幣值之穩定、協助經濟臺                                                                                                    | <br>查詢 € 進階查詢                           |
| ☆ 您在這裡:首頁 > 金融穩定與監理                        |                                             |                                                                                                    | ■ 友善列印 _                                |
| ▶ 認識央行                                     |                                             |                                                                                                    |                                         |
|                                            | 金融穩定與監理                                     |                                                                                                    |                                         |
|                                            |                                             |                                                                                                    |                                         |
| ▶ 就業資訊                                     | 促進金融穩定與健全銀行業務為中央銀<br>健全指標,日參考IMF、歐洲中央銀行)    | 行法定經營目標。中央銀行依據國際:<br>B 主要國家央行之總體塞值評估方法:                                                                                                    | 貨幣基金(IMF)發布準則編製我國金融<br>建曾符合我國金融體系特性之金融穩 |
| ▶ 主動公開政府資訊                                 | 定評估架構,並研擬發布金融穩定報告                           | ;另為強化金融監理資訊之蒐集與揭                                                                                                    | 露,除提供報表申報作業說明、金融                        |
| ▶ 貨幣政策                                     | 法規查詢管道與金融機構一覽,亦依據<br>歐理朗圖險管理, 邏輯, 提供久民众者    | 報表分析結果與金融監理研究,編製<br>。                                                                                                    | 「本國銀行營運續效季報」與「金融                        |
| ▶ 利率及準備率                                   |                                             |                                                                                                    |                                         |
| ▶ 外匯資訊                                     | ▶ 金融穩定                                      |                                                                                                    |                                         |
| ▲金融穩定與監理                                   | è融穩定                                        |                                                                                                    |                                         |
| ▶ 支付清算系統 金融穩定與監理                           |                                             |                                                                                                    |                                         |
| ▶ 國庫收支與政府債券                                |                                             |                                                                                                    | て 凹貝目                                   |
| ▶ 發行貨幣                                     |                                             |                                                                                                    |                                         |
| ▶ 券幣數位博物館                                  |                                             |                                                                                                    |                                         |
| ▶ 新聞稿                                      |                                             |                                                                                                    |                                         |
|                                            | 🛯 📀 😮 📕                                     | 100                                                                                                    |                                         |

### 2.進入「報表申報作業」選項畫面(如下圖)

| 🗋 歡迎來到中央銀行全球資 🛛 🗙        | Access to an                                   |                                                       |
|--------------------------|------------------------------------------------|-------------------------------------------------------|
| ← → C 🗋 www.cbc.gov.     | .tw/np.asp?ctNode=386∓=1                       | @ රූ 🚍                                                |
| 8 Google 🗋 咖啡店 🞯! Yahoo! | 奇章 🔕 Manhattan 🛛 Yahoo!奇摩字典 M Gmail            |                                                       |
|                          | 殿 中央銀行全球資訊網                                    | …♀回首頁 ♀網站地圖 ♀意見信箱 ♀雙語詞彙 ♀常見問答 ♀詮釋資料 ^                 |
|                          | Central Bank of the Republic of China (Taiwan) | WAP ● 】 PDA ● 】 ENGLISH ● 】 金融研究版 ● 】 兒童版 ●           |
|                          |                                                | 日期:2013/08/28 字級:小中大 🔻 背景設定                           |
|                          | 促進金融穩定、健全銀行業;                                  | 路                                                     |
| a second second          | 維護對內及對                                         | 外幣值之穩定、協助經濟之前 (1) (1) (1) (1) (1) (1) (1) (1) (1) (1) |
|                          |                                                |                                                       |
| □□ 您任這裡: 自貝 > 金融         | 11億足與監理 > 金融監理資計                               | 日 友春列印                                                |
| ▶ 認識央行                   | 人品附加次知                                         |                                                       |
| 重大政策                     | 金融監理貧乱                                         |                                                       |
| ▶ 就業資訊                   | 報表申報作業                                         |                                                       |
| 主動公開政府資訊                 |                                                |                                                       |
| ▶ 貨幣政策                   | ▶ 全國金融機構一覽                                     |                                                       |
| ▶ 利率及準備率                 | ▶ 本國銀行營運績效季報                                   |                                                       |
| ▶ 外匯資訊                   | ▶ 「 金融監理與風險管理」選輯                               |                                                       |
| 金融穩定與監理                  |                                                | <u>^</u>                                              |
| ▶ 支付清算系統                 |                                                | ピ 回貝百                                                 |
| 國庫收支與政府債券                | *                                              |                                                       |
| ▶ 發行貨幣                   |                                                |                                                       |
| ▶ 券幣數位博物館                |                                                |                                                       |
| ▶ 新聞稿                    |                                                |                                                       |
|                          |                                                | (2) A □ ■ ② <sup>2</sup> ∧ № 12 10330                 |

#### 3. 點選「本國銀行報表申報作業說明」,找到「外匯(含黃金)風險 - 各幣別淨部

位彙總表」項目(如下圖)

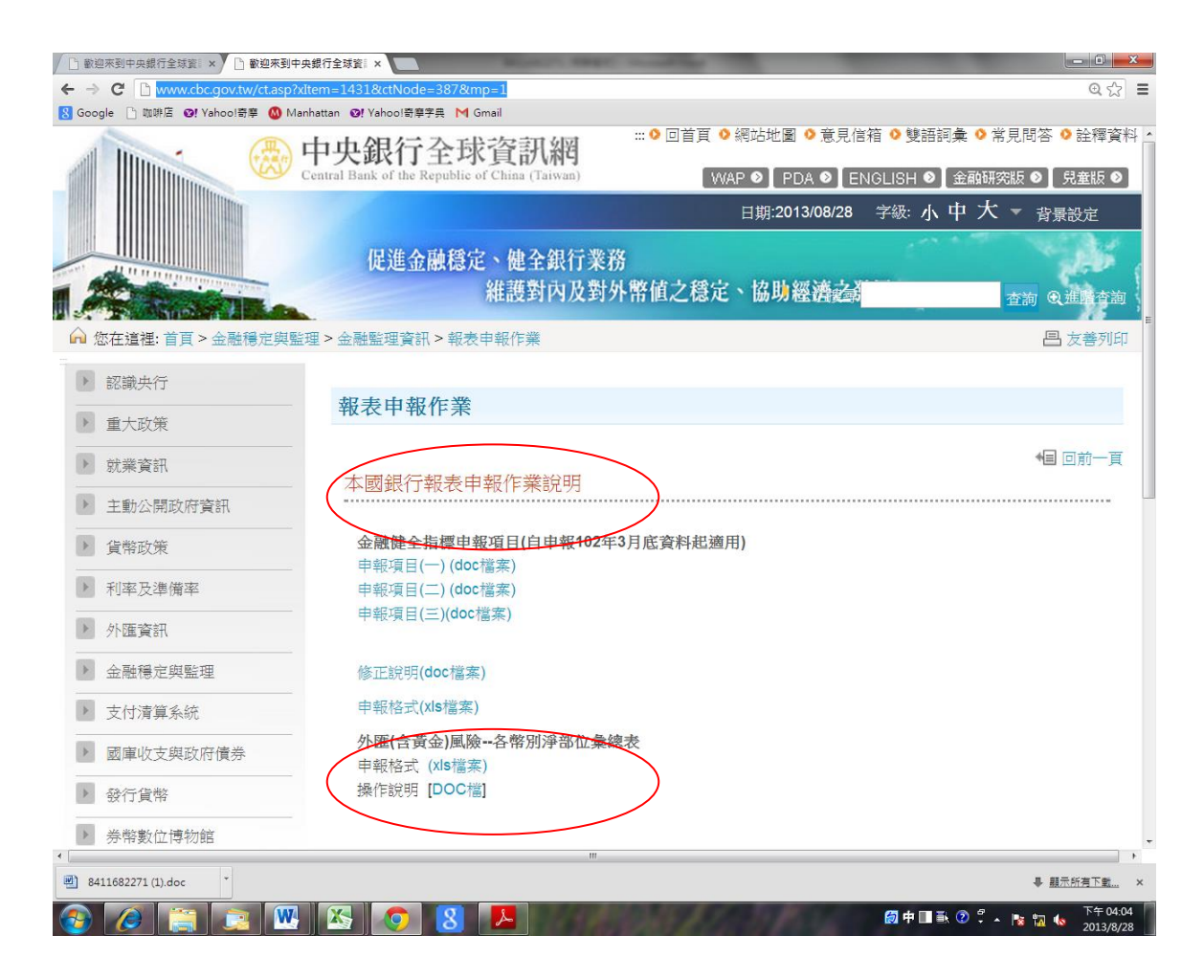

4. 點選「申報格式[xls 檔]」,出現「外匯(含黃金)風險-各幣別淨部位彙總表」

畫面 (如下圖)

| <b>X</b> | 🚽 Ľ) = (Ľ = 🛔         | \$  <b></b> ∓       |            |            | 122315584571       | [相容模式] - Microsoft [                      | Excel    |        | _       |                                         | - 0 <b>- X</b>        |  |
|----------|-----------------------|---------------------|------------|------------|--------------------|-------------------------------------------|----------|--------|---------|-----------------------------------------|-----------------------|--|
| 椢        | 窯 常用                  | 插入 版面               | 配置 公式 資料   | 校閲 檢視      | 増益集                |                                           |          |        |         | ۵                                       | () - <i>-</i> X       |  |
|          | 🔧 🔏 剪下                | 新細明體                | - 12 - A   | · . = = _  |                    | 文字 -                                      |          |        | - 🛸 🛅   | Σ自動加總 -                                 | <b>A</b>              |  |
| 貼        | □                     | <b>D</b> 7 11       |            |            |                    | ¢ _ 0/                                    | 設定格式化格式( | 為儲存格 指 | 国际 相式   | · ↓ 「 「 ↓ ↓ ↓ ↓ ↓ ↓ ↓ ↓ ↓ ↓ ↓ ↓ ↓ ↓ ↓ ↓ | 選 尋找與                 |  |
| *        | ✓ 複製格式                | <b>b</b> 1 <u>0</u> |            | ₩2 · = = = |                    | 3 · 70 7 .00 ≯.0                          | 的條件▼ 表格  | ▼ 様式▼  | * * *   | < ∠ 消除 * ・                              | 暹取▼                   |  |
|          | 81 RD 788             |                     | <u>+ 0</u> | 194        | 到算力丸 19            | 数1组 い                                     | ( 徐玑     |        | 输任的     | が最早時                                    |                       |  |
|          | dI<br>A               | D                   | × ( Jx     | D          | F                  | F                                         | d        |        | T T     | 17 1                                    | ×<br>V E              |  |
| 1        | A<br>表6-C1            | В                   | L          | D          | E                  | F                                         | U        | H      | I J     | K L                                     | M                     |  |
| -        |                       |                     |            |            | N/4                |                                           |          |        |         |                                         |                       |  |
| 2        | 外匯(含黃金)風險 - 各幣別淨部位彙總表 |                     |            |            |                    |                                           |          |        |         |                                         |                       |  |
| 3        | 銀行名稱:                 |                     |            |            |                    | 資料基準日                                     | : 年月日)   |        |         |                                         |                       |  |
| 4        |                       |                     |            |            |                    | 單位                                        | 新台幣千元    |        |         |                                         |                       |  |
| 5        | 幣.                    | 別                   | 長部位(A)     | 短部位(B)     | )<br>(A:Bis, (A-B) | 淨短部位<br>(A <b時,(b-a))< p=""></b時,(b-a))<> | 檢核訊息     |        |         |                                         |                       |  |
| Ç,       | 善元                    | USD                 |            |            | (RPB4) (RPB        | (A (D () (D (A)))                         |          |        |         |                                         |                       |  |
| 7        | 英镑                    | GBP                 |            |            |                    |                                           |          |        |         |                                         |                       |  |
| 8        | 8 🗐                   | JPY                 |            |            |                    |                                           |          |        |         |                                         |                       |  |
| 9        | 歐元                    | EUR                 |            |            |                    |                                           |          |        |         |                                         |                       |  |
| 10       | 澳幣                    | AUD                 |            |            |                    |                                           |          |        |         |                                         |                       |  |
| 11       | 紐西蘭幣                  | NZD                 |            |            |                    |                                           |          |        |         |                                         |                       |  |
| 12       | 新加坡幣                  | SGD                 |            |            |                    |                                           |          |        |         |                                         |                       |  |
| 13       | 加拿大幣                  | CAD                 |            |            |                    |                                           |          |        |         |                                         |                       |  |
| 14       | 瑞士法郎                  | CHF                 |            |            |                    |                                           |          |        |         |                                         |                       |  |
| 15       | 瑞典克郎                  | SEK                 |            |            |                    |                                           |          |        |         |                                         |                       |  |
| 16       | 馬幣                    | MYR                 |            |            |                    |                                           |          |        |         |                                         |                       |  |
| 17       | 泰幣                    | THB                 |            |            |                    |                                           |          |        |         |                                         |                       |  |
| 18       | 印尼幣                   | IDR                 |            |            |                    |                                           |          |        |         |                                         |                       |  |
| 19       | 人民幣                   | CNY                 |            |            |                    |                                           |          |        |         |                                         |                       |  |
| 20       | 南非幣                   | ZAR                 |            |            |                    |                                           |          |        |         |                                         |                       |  |
| 21       |                       |                     |            |            |                    |                                           |          |        |         |                                         |                       |  |
| -22      |                       |                     |            |            |                    |                                           |          |        |         |                                         |                       |  |
| 23       | -                     |                     |            |            |                    |                                           |          |        |         |                                         |                       |  |
| 24       |                       |                     |            |            |                    |                                           |          |        |         |                                         |                       |  |
| 25       |                       |                     |            |            |                    |                                           |          |        |         |                                         |                       |  |
| 20       |                       |                     |            |            |                    |                                           |          |        |         |                                         |                       |  |
|          | N N ESEL 4            |                     | 1          |            |                    | 1                                         |          |        |         |                                         |                       |  |
| 就給       | F FI FSFI / 1         |                     |            |            |                    |                                           |          |        |         | <b>I</b> II 100% —                      |                       |  |
| 6        |                       |                     |            |            | 8 📕                | 2                                         | -        | 2      | 😥 A 🔲 🖡 | 2 🖡 🔺 🔯 🚾 🔹                             | 下午 03:34<br>2013/8/28 |  |

5. 點選「檔案」出現「另存新檔」畫面(如下圖)

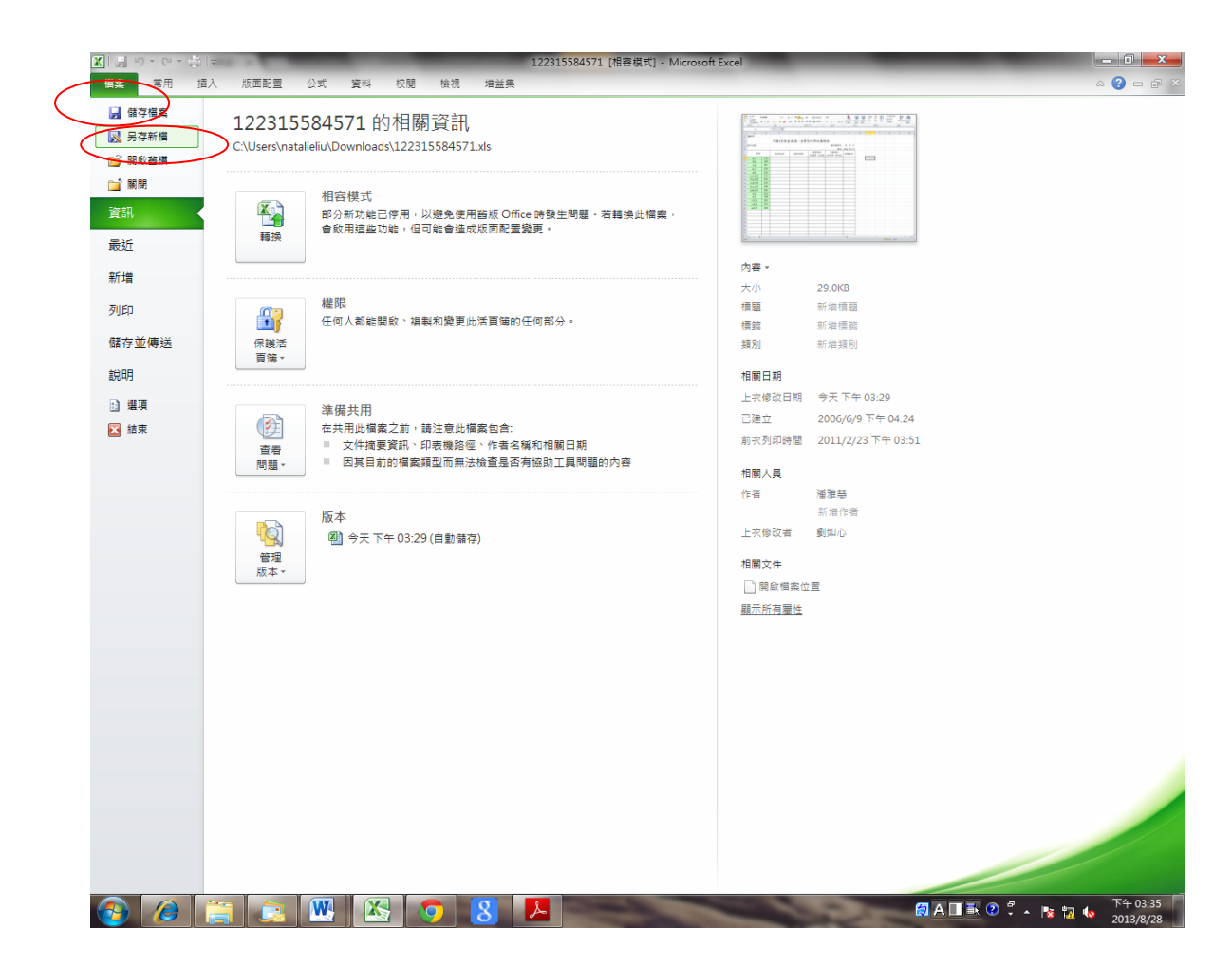

6.選擇儲存位置,並點選右下角之「儲存」,下載完成(如下圖)

| ※ → ○ · ○ ○ ○ ○ ○ ○ ○ ○ ○ ○ ○ ○ ○ ○ ○ ○ ○ |                 |       |                     |         |                                       |                    |                           |                  |                                  |                              |         |        |                      |
|-------------------------------------------|-----------------|-------|---------------------|---------|---------------------------------------|--------------------|---------------------------|------------------|----------------------------------|------------------------------|---------|--------|----------------------|
| 相等                                        | 第月 1            | 香入 版面 | 配置 公式 資料            | 校閱      | 檢視 増益集                                |                    |                           |                  |                                  |                              |         | ۵ (    | ) — # X              |
| Ê                                         | 从 剪下            | 新細明體  | - 12 -              | A* A* = | ▲ 另存新檔                                | 2 cent             | 18                        | - 24             | 2 2 -                            | ×                            | Σ 自動加總  | · 🎦    | A l                  |
| 貼上                                        | ●複製▼            | BIU   | •   III •   🏷 • A • | ф≋ - ≣  |                                       | ≪ 使用者 ▶ nata       | lieliu <b>,</b> 下載        | <b>↓ ↓</b>       | 搜尋 下虧                            | Q                            | ● 壊渦 ▼  | 排序與節選  | 尋找與                  |
| Ŧ                                         | ◎ 信報信式<br>前貼端 □ | _     | 字型                  | 6       | 48.0.4778                             |                    |                           |                  |                                  | - 0                          | C2 1410 | 「編輯」   | 選収▼                  |
|                                           | IG              |       | ▼ (                 |         | 細古官理 ▼                                | 新増真科火              | . ^                       |                  | 8=                               |                              |         |        | ~                    |
|                                           | A               | В     | с                   |         | ↓ SkyDrive<br>〕 下戦                    |                    | ÷                         |                  | 11岁以口舟                           | 規型                           | K       | L      | M 🗐                  |
| 1                                         | 表6-C1           |       |                     |         | 三 桌面                                  |                    | 122315584571 362113564871 |                  | 2013/8/28 ト午 0<br>2013/8/15 上午 1 | . Microsoft E<br>Microsoft E |         |        |                      |
| 2                                         |                 |       | 外匯(含黃金              | 金)風險    | 💹 最近的位                                | E E                |                           |                  |                                  |                              |         |        |                      |
| 3                                         | 銀行名稱:           |       |                     |         | 🍃 煤體櫃                                 |                    |                           |                  |                                  |                              |         |        |                      |
| 4                                         |                 |       |                     |         | 文件                                    |                    |                           |                  |                                  |                              |         |        |                      |
| -                                         | 幣房              | 1     | 長部位(A)              | 短       | ↓ 首乗<br>■ 増訊                          |                    |                           |                  |                                  |                              |         |        |                      |
| 5                                         | يتر الا         | USD   |                     | -       | ■ 圖片                                  |                    |                           |                  |                                  |                              |         |        |                      |
| 7                                         | 美化              | GBP   |                     | -       |                                       |                    |                           |                  |                                  |                              |         |        |                      |
| 8                                         | 5,-%<br>E 🕅     | JPY   |                     |         | · · · · · · · · · · · · · · · · · · · | (ND. 122215594     | 71                        |                  |                                  |                              |         |        |                      |
| 9                                         | 歐元              | EUR   |                     |         | (開来有供<br>友模類开                         | (IV): Excel 97-20  | 23 法百法                    |                  |                                  |                              |         |        |                      |
| 10                                        | 溴幣              | AUD   |                     |         | 121838                                | 2(1). [LXCel 57-20 | 73/11 與/喻                 | 1月12月、2511日1月15日 | 2                                |                              |         |        |                      |
| 11                                        | 紐西蘭幣            | NZD   |                     |         |                                       |                    |                           | 12280-001221228  | u                                |                              |         |        |                      |
| 12                                        | 新加坡幣            | SGD   |                     |         |                                       | 🔄 儲存約              |                           |                  |                                  |                              |         |        |                      |
| 13                                        | 加拿大幣            | CAD   |                     |         | ▲ 臨礎容料本                               |                    |                           | I. (10 -         | 儲存(S)                            | 取消                           |         |        |                      |
| 14                                        | 瑞士法郎            | CHF   |                     |         | - CAMATRA                             |                    |                           |                  | <u> </u>                         |                              |         |        |                      |
| 15                                        | 瑞典克郎            | SEK   |                     |         |                                       |                    |                           |                  |                                  |                              |         |        |                      |
| 16                                        | 馬幣              | MYR   |                     |         |                                       |                    |                           |                  |                                  |                              |         |        |                      |
| 17                                        | 泰幣              | THB   |                     |         |                                       |                    |                           |                  |                                  |                              |         |        |                      |
| 18                                        | 印尼幣             | IDR   |                     |         |                                       |                    |                           |                  |                                  |                              |         |        |                      |
| 19                                        | 人民幣             | CNY   |                     |         |                                       |                    |                           |                  |                                  |                              |         |        |                      |
| 20                                        | 南非常             | ZAK   |                     |         |                                       |                    |                           |                  |                                  |                              |         |        |                      |
| 21                                        |                 |       |                     |         |                                       |                    |                           |                  |                                  |                              |         |        |                      |
| 22                                        |                 | -     |                     |         |                                       |                    |                           |                  |                                  |                              |         |        |                      |
| 24                                        |                 |       |                     |         |                                       |                    |                           |                  |                                  |                              |         |        |                      |
| 25                                        |                 |       |                     |         |                                       |                    |                           |                  |                                  |                              |         |        |                      |
| 26                                        |                 |       |                     |         |                                       |                    |                           |                  |                                  |                              |         |        |                      |
| 27                                        |                 |       |                     |         |                                       |                    |                           |                  |                                  |                              |         |        |                      |
| <b>A</b>                                  | ▶ ₩ FSF1 🖉      |       |                     | 1       |                                       |                    |                           | 14               |                                  |                              |         |        | ▼<br>                |
| 就緒                                        |                 | V     |                     | Y       |                                       |                    |                           |                  |                                  |                              | 1009    | % 🖂 🚽  | •                    |
| -                                         |                 |       |                     | 5       |                                       | <u></u>            | -                         | -                | and the                          | 성 A 🔲 🗟                      | 2 🗘 🔺 隆 | 12 💊 🧧 | 下午 03:36<br>013/8/28 |

- 7. 開啟已下載之「外匯(含黃金)風險-各幣別淨部位彙總表」,依序鍵入工作表 之申報基準日、銀行代號及銀行名稱,並將製表人員及主管人員名稱及連絡 電話鍵入。
- 資料輸入完畢,請檢查工作表最右方「檢核訊息」欄是否有「錯誤」訊息出現,如出現「錯誤」,請查明錯誤原因並更正;如正確無誤請另自行列印備查。

#### ※ 本表資料均取至整數,請勿輸入小數位。

9. 覆核無誤後請點選「檔案」功能表之「另存新檔」,依本處規定之命名方式 更改檔名,且下方工作表名稱請固定為 FSF1(如下圖)。

### 檔案名稱命名方式 FSF+申報基準日民國年月5碼+本國銀行代號前3碼

例如:FSF10206001 10206表示申報基準日為102年6月底

001 表示申報本國銀行代號前3碼

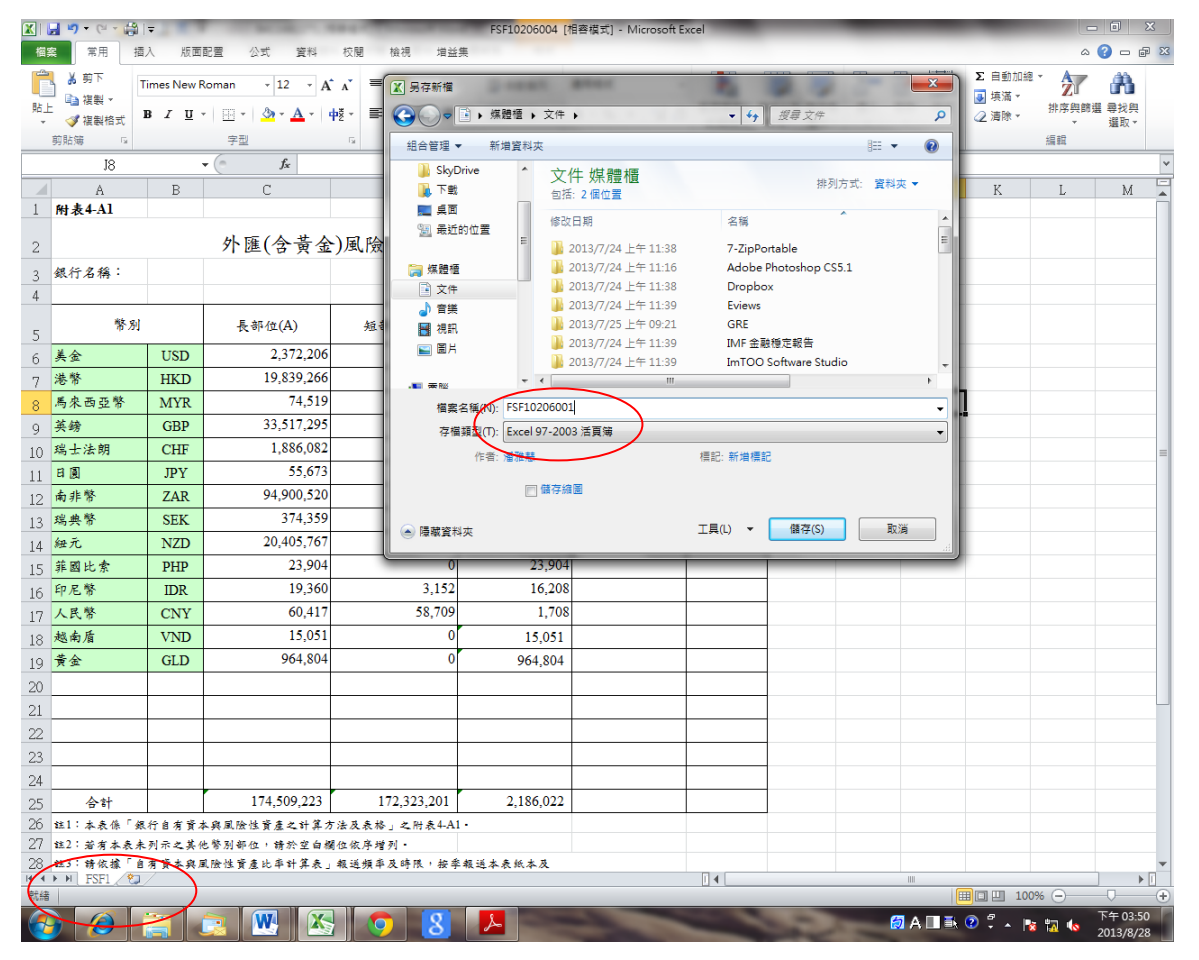

備註:本國銀行可選擇每季申報時重新下載表格檔案,或是利用已下載之檔案 更改為本處指定之檔名申報。

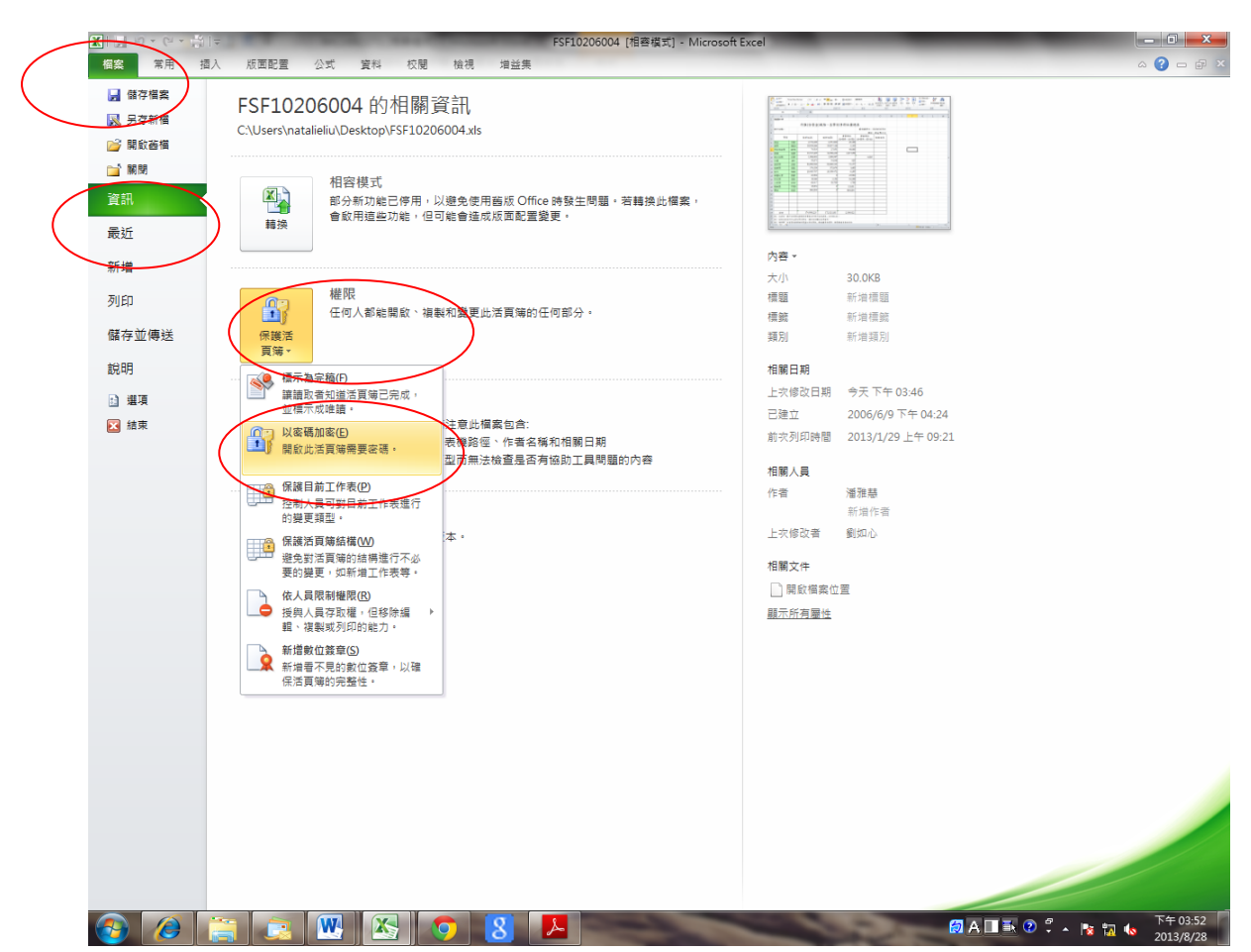

10. 點選「檔案」→「資訊」→「權限」,出現「以密碼加密」選項(如下圖)

11.鍵入本處指定之密碼,點選「確定」,再儲存檔案(如下圖)

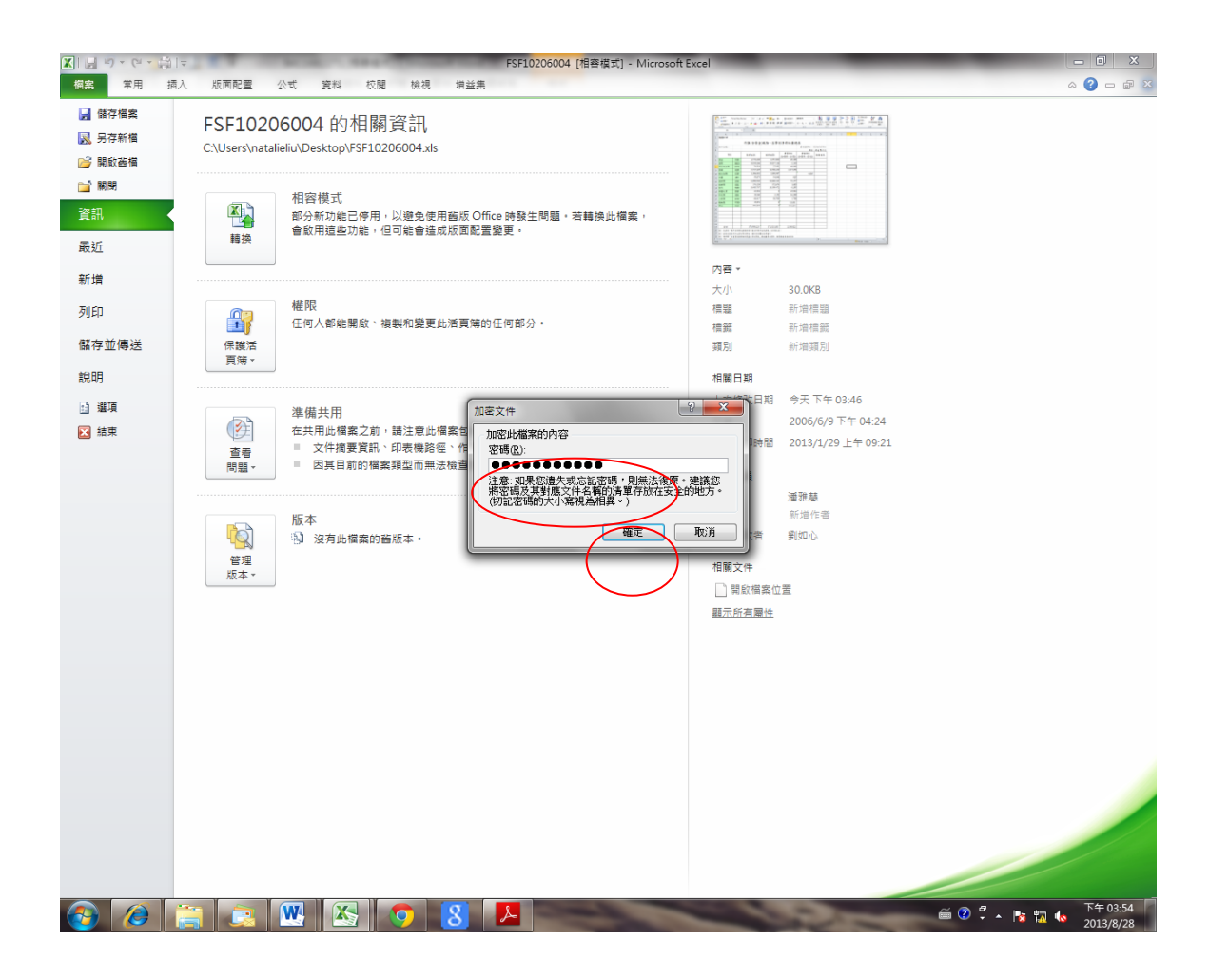

- 12. <u>第1季與第3季,請於申報日次月15日前;第二季與第四季,請於申報日次</u> 月底前,以附加檔案方式,將該檔案傳送至本行電子信箱: natalieliu@mail.cbc.gov.tw
- 13. 如有申報基準日、銀行代號、銀行名稱未填、「ERROR」訊息未更正、輸入小數位、檔名不正確、擅改工作表名稱,或有同一銀行分別傳送不同工 作表等之情形,一律退回,請重新申報本處。
- 14. 本操作說明可由中央銀行網站下載,網址如下:

http://www.cbc.gov.tw/ct.asp?xItem=1431&ctNode=387&mp=1

15. 若有任何疑問, 請洽:

中央銀行 金融業務檢查處 金融穩定評估科 吳專員

電話:02-2357-1474